# **Employee Tax Forms**

## How to View and Print Electronic W-2

Payroll Department 10/15/2015

### HOW TO VIEW AND PRINT ELECTRONIC W-2

1. Log in to your TopNet account. Click on the <u>Employee Services</u> option under the "Welcome to TopNet!" message.

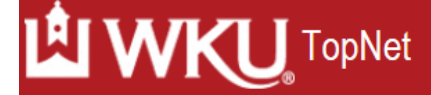

Search

Student Services Employee Services Personal Information Finance Self-Service

Go

#### Main Menu

Welcome to TopNet ! Last web access on Oct 09, 2015 at 11:02 am

#### Student Services

Register for classes; Display your class schedule; View your holds; Display your grades & transcripts; Pay Tuition and Fees; View Billing Statements; Review Financial Aid requirements & Talisman Yearbook; and Add Meal Plan; Tax Notification; View Housing Assignment; Apply for Study Away; Textbook Reservation; Opt In to Graduate Assistant Health Insurance; Apply for

#### Employee Services

View Benefits and Deductions, Pay Information, Tax Forms, Vacation and Medical Leave Balances

**Financial Services** 

Review financial documents

#### Personal Information

View or update your address(es), phone number(s), and e-mail address(es). View procedure for making a name change and/or social security number change. Change your PIN. New Student Housing Application and Deposit

## 2. This is the Employee Services webpage. Click on Tax Forms.

Search

Student Services Employee Services Personal Information Finance Self-Service

Go

#### Employee Services

Electronic Personnel Action Forms Create, Acknowledge, Approve or View EPAFs Time Sheet Time Entry and Approvals - Student Payroll Leave Report Report vacation and sick leave taken Benefits and Deductions Retirement, health, flexible spending, and miscellaneous deductions. **Payroll Contributions** Establish, Modify, or Cancel Payroll Deduction gifts to WKU Pay Information Direct deposit allocation, earnings and deductions history, or pay stubs Tax Forms Update W-4 and K-4, Electronic W-2 Consent, View W-2 Leave Balances Departmental Applicant Data Entry For use ONLY by Applicant Recruiters as designated in Banner

## 3. This brings you to the Tax Forms page. Click on <u>W-2 Wage and Tax</u> <u>Statement.</u>

| Search Go                                                                                                    | RETURN TO MENU SITE MAP HELI |
|----------------------------------------------------------------------------------------------------|------------------------------|
| Student Services Employee Services Personal Information Finance Self-Service                                                        |                              |
| Tax Forms                                                                                                    |                              |
| W-4 Tax Exemptions or Allowances<br>Electronic W-2 Consent<br>W-2 Wage and Tax Statement<br>K-4 Tax Exemptions (Kentucky State Tax) |                              |
| RELEASE: 8.11.1                                                                                                    |                              |

4. A security question must be answered to continue. Click on <u>Create one now</u> if you need to create a security question.

| Search Go                                                                                                    |  |  |  |  |
|----------------------------------------------------------------------------------------------------|--|--|--|--|
| Student Services Employee Services Personal Information Finance Self-Service                                  |  |  |  |  |
| W-2 Verification                                                                                              |  |  |  |  |
| To view or print W-2s, you must answer the security question below.                                           |  |  |  |  |
| Having trouble remembering the answer? Reset your security question or call the Help Desk at (270) 745-70000. |  |  |  |  |
| You do not have a security question. <u>Create one now</u> .                                                  |  |  |  |  |
|                                                                                                    |  |  |  |  |

RELEASE: 8.11.1

[ Make New Selection ]

 $\ensuremath{\mathbb{C}}$  2015 Ellucian Company L.P. and its affiliates.

5. Once your security question is established, follow the steps listed above to navigate back to <u>W-2 Wage and Tax Statement</u>. Fill in the answer to the security question and click on Submit.

| Search Go                                                                                                    |  |  |  |  |
|----------------------------------------------------------------------------------------------------|--|--|--|--|
| Student Services Employee Services Personal Information Finance Self-Service                                      |  |  |  |  |
| W-2 Verification                                                                                                  |  |  |  |  |
| To view or print W-2s, you must answer the security question below.                                               |  |  |  |  |
| Having trouble remembering the answer? Reset your security question or call the Help Desk at (270) 745-7000 (20). |  |  |  |  |
| What is your maternal grandmother's maiden name?                                                                  |  |  |  |  |
|                                                                                                    |  |  |  |  |
| Submit                                                                                                    |  |  |  |  |
|                                                                                                    |  |  |  |  |
| [ Make New Selection ]                                                                                            |  |  |  |  |
| RELEASE: 8.11.1                                                                                                   |  |  |  |  |
| © 2015 Ellucian Company L.P. and its affiliates.                                                                  |  |  |  |  |
|                                                                                                    |  |  |  |  |
| 5. Select the tax year to view and click on Display.                                                              |  |  |  |  |
|                                                                                                    |  |  |  |  |
|                                                                                                    |  |  |  |  |
| Search Go                                                                                                    |  |  |  |  |
| Student Services Employee Services Personal Information Finance Self-Service                                      |  |  |  |  |
| W-2 Wage and Tax Statement                                                                                        |  |  |  |  |
| You may adjust the display size by selecting View in the menu at the top of your browser.                         |  |  |  |  |
| Tax Year: Select V                                                                                                |  |  |  |  |
| Employer or Institution: Western Kentucky University                                                              |  |  |  |  |
| Display                                                                                                    |  |  |  |  |
|                                                                                                    |  |  |  |  |
| [W-4 Tax Exemptions or Allowances ]                                                                               |  |  |  |  |

RELEASE: 8.11.1

| C | 2015 | Ellucian | Company | L.P. | and | its | affiliates. |  |
|---|------|----------|---------|------|-----|-----|-------------|--|
|---|------|----------|---------|------|-----|-----|-------------|--|

## 7. The selected W-2 is available to view. Click on <u>HELP</u> for W-2 instructions. Click on <u>Printable W-2</u> to print the form for your records. After the printable form loads, select Print from the File menu.

| Search Go                                                                                                    |                                                                                                    |                                                                                                    | RETURN TO TAX MENU SITE MAP HELP EXIT                                                                                               |
|----------------------------------------------------------------------------------------------------|----------------------------------------------------------------------------------------------------|----------------------------------------------------------------------------------------------------|----------------------------------------------------------------------------------------------------|
| Student Services Employee Services Personal Information Finance S                                                                             | Self-Service                                                                                                    |                                                                                                    |                                                                                                    |
| W-2 Wage and Tax Statement                                                                                                    |                                                                                                    |                                                                                                    |                                                                                                    |
| Select the Print button to print W-2 statement (for tax years 2010 fo<br>browsers and additional information. For tax year 2009 and prior, th | orward). You may need to print multiple copies for sut<br>nis form is only a representation of the W2 form and s | mission to federal, state and local entities. Click<br>hould not be submitted to any government ager | c on Help Text for information on how to print an approved format for different web<br>icy.                                         |
| Status: Original<br>As of Date: Jan 20, 2015                                                                                                  |                                                                                                    |                                                                                                    |                                                                                                    |
| Form W-2 Wage and Tax Statement 2014                                                                                                    |                                                                                                    |                                                                                                    |                                                                                                    |
| a Employee's social<br>security number                                                                                                    | OMB No. 1545-0008                                                                                                | This information is being furnished to the Intern<br>other sanction may be imposed on you if this in | al Revenue Service. If you are required to file a tax return, a negligence penalty or<br>come is taxable and you fail to report it. |
| b Employer identification number (EIN)                                                                                                    | 1 Wages, tip                                                                                                    | s, other compensation                                                                                | 2 Federal income tax withheld                                                                                                    |
| e Employer's name, address, and ZIP code<br>Western Kentucky University<br>1906 College Heights Blvd<br>Bowling Green KY 42101-1006 •         |                                                                                                    | ırity wages                                                                                          | 4 Social security tax withheld                                                                                                    |
|                                                                                                    |                                                                                                    | rages and tips                                                                                       | 6 Medicare tax withheld                                                                                                    |
|                                                                                                    |                                                                                                    | urity tips                                                                                           | 8 Allocated tips                                                                                                    |
| d Control number                                                                                                    | 9                                                                                                    |                                                                                                    | 10 Dependent care benefits                                                                                                    |
| e Employee's first name and initial Last name Suff.                                                                                           |                                                                                                    | ied plans                                                                                            | 12 See Instructions for box 12                                                                                                    |
|                                                                                                    |                                                                                                    | employee []<br>lan [X]<br>ick pay []                                                                 |                                                                                                    |
| f Employee's address and ZIP code                                                                                                    | 14 Other<br>Retire                                                                                               |                                                                                                    |                                                                                                    |
| 15 State Employer's state ID number 16 State v<br>KY                                                                                          | wages, tips, etc. 17 State income ta                                                                             | 18 Local wages, tips, etc.                                                                           | 19 Local income tax 20 Locality name<br>BGOT                                                                                        |
|                                                                                                    | -                                                                                                    |                                                                                                    | WCSOT                                                                                                    |

٠

Printable W-2